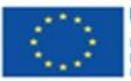

UNIONE EUROPEA Iniziativa a favore dell'Occupazione Giovanile Fondo Sociale Europeo Investiamo nel tuo futuro

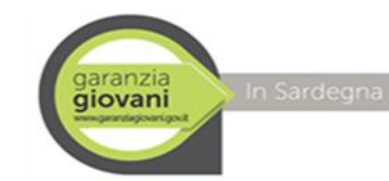

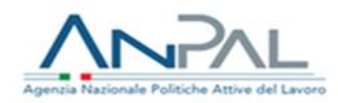

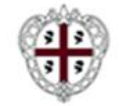

REGIONE AUTÒNOMA DE SARDIGNA REGIONE AUTONOMA DELLA SARDEGNA

## RIAPERTURA ISCRIZIONI AI CORSI DI FORMAZIONE DI 200 ORE Scheda Misura 2A

«Formazione mirata all'inserimento lavorativo»

garanzia giovani

www.garanziagiovani.gov.it

## II FASE IN SARDEGNA

TUTORIAL

FINO ALLE ORE 13.00 DEL 31.03.2022 Prorogati i termini per le iscrizioni ai percorsi formativi di cui all'Elenco 2021 GG Scheda 2A

Puoi iscriverti a un corso dell'Elenco 2021 GG – Scheda 2A SEGUI IL TUTORIAL PER I DETTAGLI

#### **SEI INTERESSATO?**

Puoi visionare l'Elenco 2021 GG – Scheda 2A clicca su <u>Consulta il catalogo regionale dell'offerta formativa</u> Oppure copia <u>https://servizi.sardegnalavoro.it/CR/RicercaAvanzataOfferte.aspx</u> e incolla nel motore di ricerca:

Per ulteriori dettagli sulla consultazione del Catalogo segui le indicazione nel presente «tutorial»

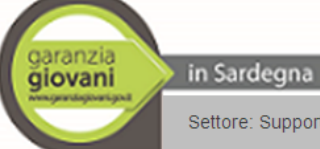

Assessorato del Lavoro Assessorato del lavoro, formazione professionale, cooperazione e sicurezza sociale

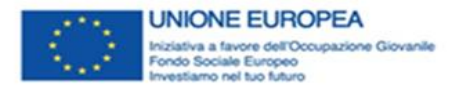

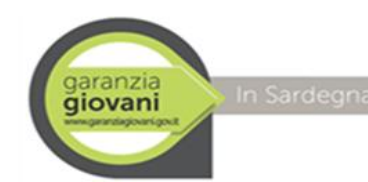

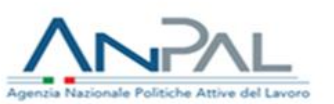

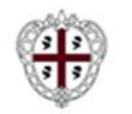

## FINO ALLE ORE 13.00 DEL 31.03.2022

Puoi iscriverti a un corso di cui all'Elenco 2021 GG – Scheda 2A che non hanno ancora prenotato il budget E inoltre FINO ALLE ORE 13.00 DEL 15.03.2022, puoi iscriverti ad un corso che hanno prenotato il budget, ma che non hanno ancora raggiunto il numero massimo di 12 iscritti

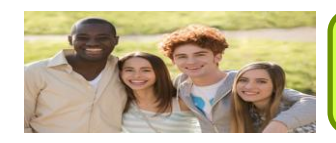

Scheda 2A «Formazione mirata all'inserimento lavorativo» I percorsi formativi sono finalizzati alla certificazione delle competenze e hanno una durata di 200 ore

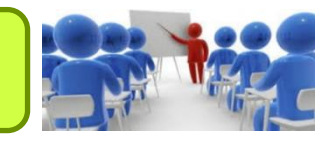

## L'ISCRIZIONE AVVIENE TRAMITE I CENTRI PER L'IMPIEGO – CPI

L'iscrizione effettuata attraverso i CPI (territorialmente competenti) è sulla base dell'ordine cronologico di richiesta dell'interessato

## PERTANTO DEVI INVIARE UNA EMAIL AL CPI SCRIVENDO

- nell'oggetto: "iscrizione corsi GG 2A"
- nel testo: il tuo nome, cognome, codice fiscale e il corso a cui sei interessato (codice).

Per trovare i contatti di tutti i CPI della Sardegna: http://www.sardegnalavoro.it/servizi-per-il-lavoro/centri-per-impiego

## IMPORTANTE

DEVI AVER SOTTOSCRITTO, TRAMITE IL CPI, TERRITORIALMENTE COMPETENTE, IL PATTO DI ATTIVAZIONE di Garanzia Giovani, RELATIVO ALL'ASSE DI RIFERIMENTO DEL CORSO PRESCELTO (Asse 1 o Asse 1 Bis) contatta subito il tuo CPI (via mail o telefono) in modo da poter completare la procedura nei tempi utili per l'iscrizione ai corsi.

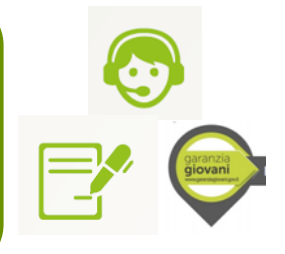

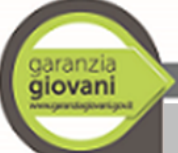

in Sardegna

Assessorato del Lavoro Assessorato del lavoro, formazione professionale, cooperazione e sicurezza sociale

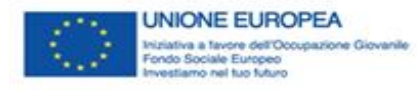

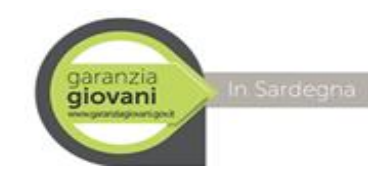

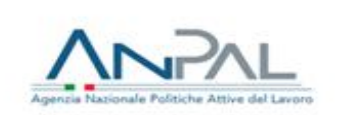

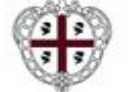

## Link utili per Iscrizione al Programma Garanzia Giovani

Se vuoi verificare i requisiti necessari per iscriverti al Programma Garanzia Giovani I requisiti sono distinti per i seguenti Assi: Asse 1 e Asse 1 BIS CLICCA SU http://www.sardegnalavoro.it/garanzia-giovani/?p=106013&cat=192

| Sardegnal                                                                                                    | avoro                                                                                                    | 1 |
|----------------------------------------------------------------------------------------------------|----------------------------------------------------------------------------------------------------|---|
| Sardegna                                                                                                    |                                                                                                    |   |
| <u>Stervizi per il lavoro il forma la</u><br>Adminna/Partecipazione<br>Area download<br>sardegnalavoro > garanzia gio                   | avoro ACIPAL Espontelli esinendi oranazia Giovani Formazione i Auranda Bancedia<br>Deve rivolgera Eventi/news Avois publicie Orienta Formazione Comunicaria<br>Deve rivolgera Eventi/news Avois publicie Orienta Formativa Comunicaria |   |
| CARRANZIA GIOVANI<br>Adatsion/Professione<br>Dover rivolgensi<br>Elventi/news<br>offenta Formativa<br>Contunitation<br>Area disverbiant | I destinatari e le misure del Programma                                                                                                    |   |
|                                                                                                    |                                                                                                    |   |
|                                                                                                    | MONITORAGGIO                                                                                                    |   |

#### SE HAI I REQUISITI E VUOI ISCRIVERTI AL PROGRAMMA GARANZIA GIOVANI CLICCA SU <u>http://www.sardegnalavoro.it/garanzia-giovani/adesione-al-programma</u>

#### **IMPORTANTE PUOI ISCRIVERTI AD UN SOLO CORSO**

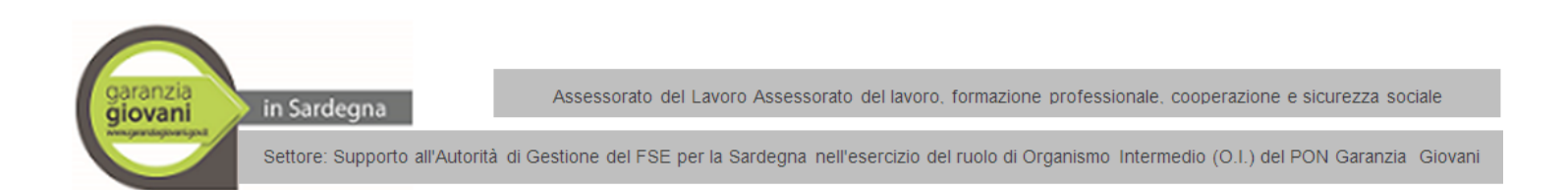

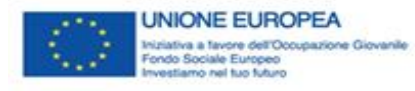

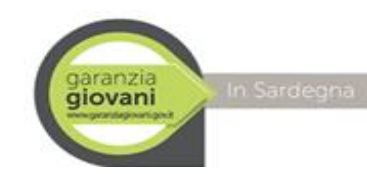

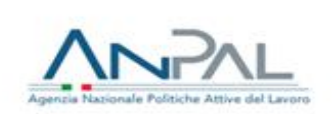

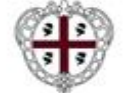

## INDICAZIONI PER VISIONARE I CORSI «disponibili» Elenco 2021 GG – SCHEDA 2A ALL'INTERNO DEL «<u>CATALOGO REGIONALE OFFERTA FORMATIVA</u>» On line sul SIL sito Sardegna Lavoro

### DI SEGUITO TUTTI I DETTAGLI UTILI PER AGEVOLARE LA CONSULTAZIONE DEL CATALOGO REGIONALE - OFFERTA FORMATIVA 2A CON LA «RICERCA AVANZATA»

PER VISIONARE I CORSI ANCORA DISPONIBILI DELL'Elenco 2021 GG Scheda 2A clicca sul seguente link oppure copia il link e incolla nel motore di ricerca: https://servizi.sardegnalavoro.it/CR/RicercaAvanzataOfferte.aspx

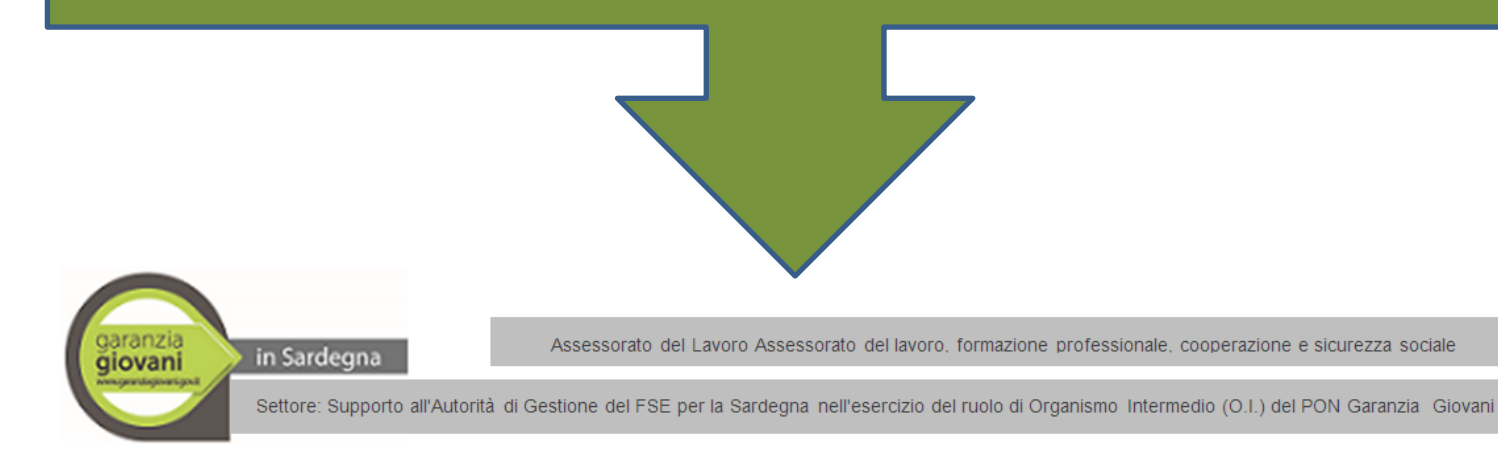

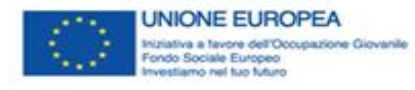

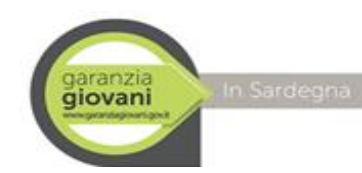

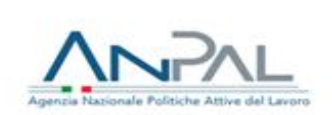

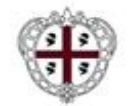

#### «RICERCA AVANZATA» SEGUI LE INDICAZIONI PRESENTI NEI BOX AZZURRI E SEGNALATE DALLE FRECCE GIALLE

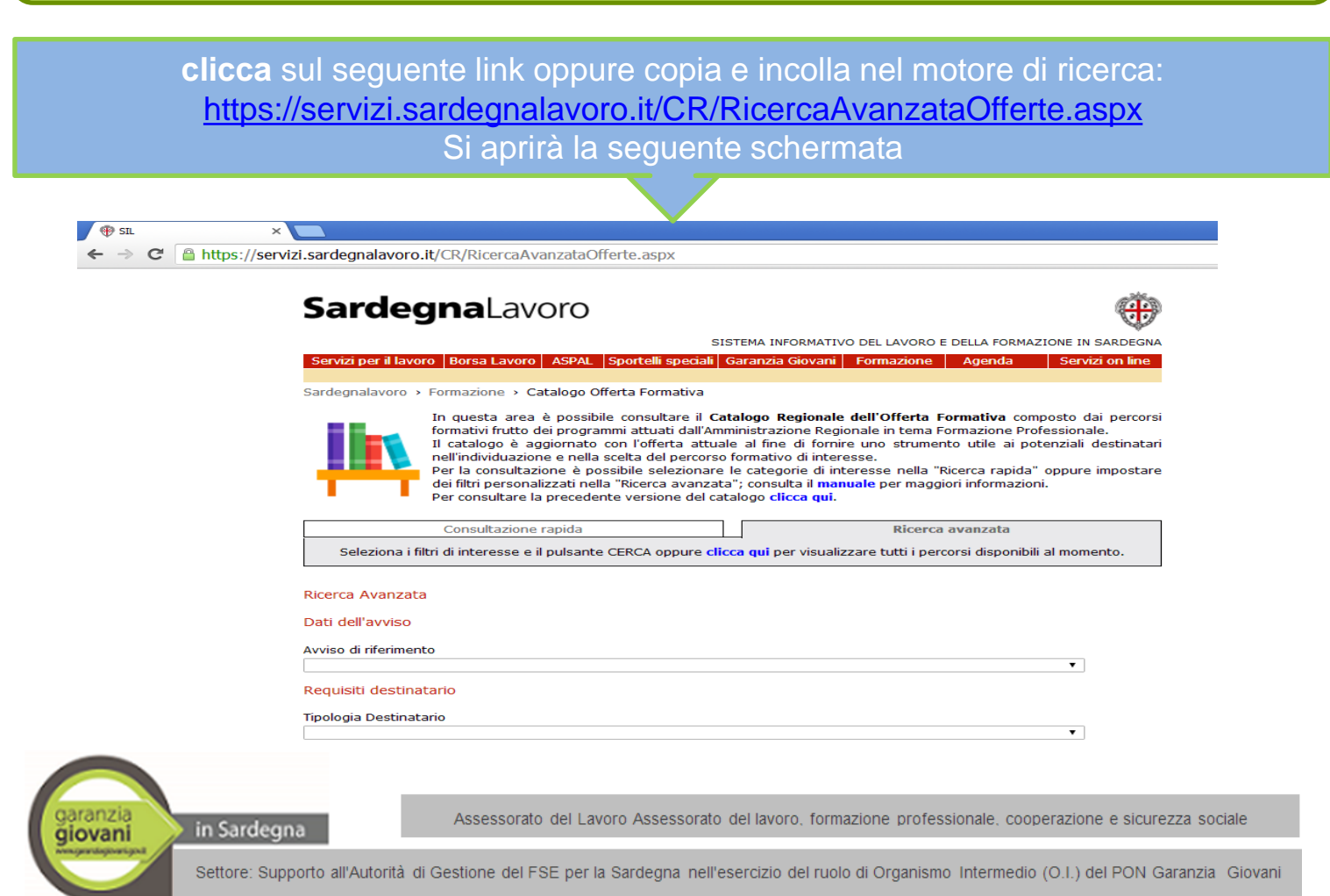

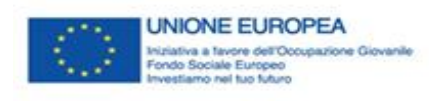

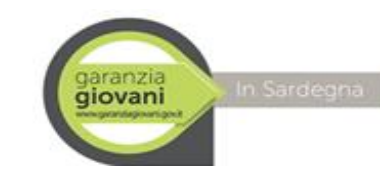

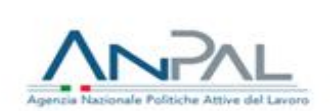

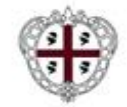

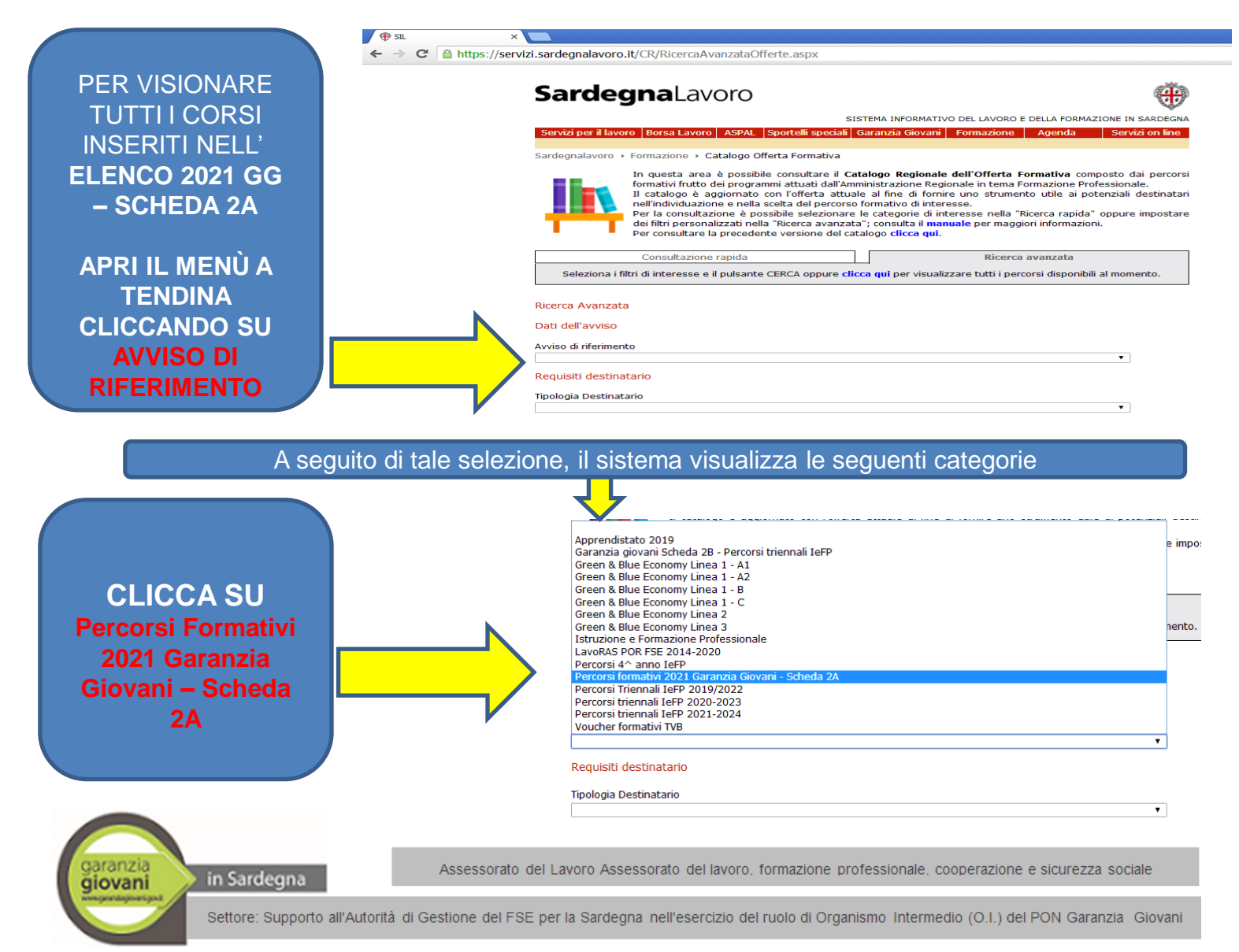

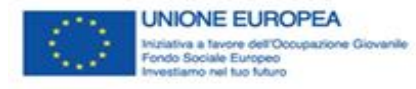

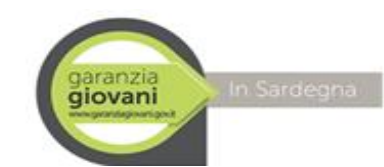

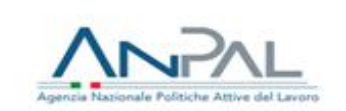

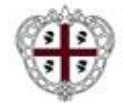

|              | Servizi per il lavoro Borsa Lavoro ASPAL. Sportelli speciali Garanzia Giovani Formazione Agenda. Servizi on line                                                                                                    |
|--------------|----------------------------------------------------------------------------------------------------|
|              | Sardegnalavoro > Formazione > Catalogo Offerta Formativa                                                                                                    |
|              | In quiesta area a posabile consultare il Catalogo Regionale dell'Offerta formativa composto dal percorsi<br>il catalogo di aggiornato con l'offerta attuale al fine di fornire uno attumento utile ai potenziali destinatari<br>nell'individuazione e nella scelta del percorso formativo di interesse.<br>Per la consultazione è possibile selezionare le categorie di interesse nella "Ricerca rapida" oppure impostare<br>dei fitti personalizzati nella "Ricerca avanzata"; consulta il menuele per maggiori informazioni.<br>Per consultare la precedente versione del catalogo cificca qui. |
|              | Consultazione rapida Ricerca avanzata                                                                                                    |
|              | Seleziona i filtri di interesse e il pulsante CERCA oppure clicca qui per visualizzare tutti i percorsi disponibili al momento.                                                                                                    |
|              | Ricerca Avanzata                                                                                                    |
|              | Dati dell'avviso                                                                                                    |
|              | Avviso di riferimento<br>Percorsi formativi 2021 Garanzia Giovani - Scheda 2A 🔹 🔹                                                                                                    |
|              | Requisiti destinatario                                                                                                    |
|              | Tipologia Destinatario                                                                                                    |
|              | Fascia d'età Min Fascia d'età Max                                                                                                    |
|              | Recapiti Ente                                                                                                    |
| SUL          | Denominazione ente di riferimento                                                                                                    |
|              | Dati offerta                                                                                                    |
| ULSANIE      | Identificativo percorso Tipologia offerta                                                                                                    |
|              | Titolo                                                                                                    |
| CERCA        | Ambito di riferimento (o Area di specializzazione)                                                                                                    |
|              | Stato dell'offerta Area territoriale                                                                                                    |
|              | Comune                                                                                                    |
| A PIE PAGINA | Profilo di gualificazione                                                                                                    |
|              |                                                                                                    |
|              | Area di attività                                                                                                    |
|              | Cerca Pulisci filtri                                                                                                    |
|              | Cerca Pulisci filtr                                                                                                    |
|              | info@sardegnalavoro.it © 2021 Regione Autonoma della Sardegna                                                                                                    |
|              | partner del progetto   mappa   note legali   privacy   faq   contattaci   Archivio 2003-2012                                                                                                    |

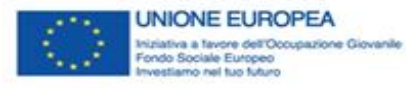

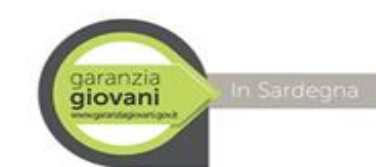

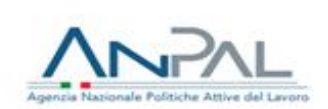

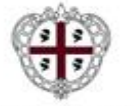

# A seguito della selezione del pulsante CERCA il sistema restituisce a piè pagina l'elenco dei corsi relativi ai **Percorsi Formativi 2021 Garanzia Giovani – Scheda 2A** dislocati nel territorio Sardo

SE VUOI **VERIFICARE I** CORSI **DISPONIBILI DEVI** SCARICARE IL **FILE COMPLETO DI TUTTI I** CORSI DELLA SCHEDA 2A **SCORRI FINO** ALL'ULTIMO CORSO **INSERITO E CLICCA SUL** PULSANTE REPORT POSIZIONATO A PIÈ PAGINA

Vedi dettaglio pagina successiva

#### Totale Percorsi: 206

| N٥  | Avviso di riferimento                                      | Tipologia offerta               | Operazione           | Area territoriale                    | Validità         |
|-----|------------------------------------------------------------|---------------------------------|----------------------|--------------------------------------|------------------|
| 1   | Percorsi formativi<br>2021 Garanzia Giovani<br>- Scheda 2A | Certificazione di<br>competenza | 2021SS2A2052932_1998 | Area territoriale 1:<br>Cagliari     | 01/12/2021 10:00 |
| 2   | Percorsi formativi<br>2021 Garanzia Giovani<br>- Scheda 2A | Certificazione di<br>competenza | 2021SS2A2052932_2003 | Area territoriale 1:<br>SUD SARDEGNA | 01/12/2021 10:00 |
| 3   | Percorsi formativi<br>2021 Garanzia Giovani<br>- Scheda 2A | Certificazione di<br>competenza | 2021SS2A2052932_2015 | Area territoriale 1:<br>SUD SARDEGNA | 01/12/2021 10:00 |
| 4   | Percorsi formativi<br>2021 Garanzia Giovani<br>- Scheda 2A | Certificazione di<br>competenza | 2021SS2A2052946_1867 | Area territoriale 1:<br>Oristano     | 01/12/2021 10:00 |
| 5   | Percorsi formativi<br>2021 Garanzia Giovani<br>- Scheda 2A | Certificazione di<br>competenza | 2021SS2A2052946_1868 | Area territoriale 1:<br>Sassari      | 01/12/2021 10:00 |
| 6   | Percorsi formativi<br>2021 Garanzia Giovani<br>- Scheda 2A | Certificazione di<br>competenza | 2021SS2A2052946_1869 | Area territoriale 1:<br>Sassari      | 01/12/2021 10:00 |
| 7   | Percorsi formativi<br>2021 Garanzia Giovani<br>- Scheda 2A | Certificazione di<br>competenza | 2021SS2A2052946_1870 | Area territoriale 1:<br>Oristano     | 01/12/2021 10:00 |
| 8   | Percorsi formativi<br>2021 Garanzia Giovani                | Certificazione di<br>competenza | 2021SS2A2052958_1878 | Area territoriale 1:<br>Sassari      | 01/12/2021 10:00 |
| 203 | Percorsi formátivi<br>2021 Garanzia Giovani<br>- Scheda 2A | Certificazione di<br>competenza | 2021RS2A2053544_2143 | Area territoriale 1:<br>SUD SARDEGNA | 01/12/2021 10:00 |
| 204 | Percorsi formativi<br>2021 Garanzia Giovani<br>- Scheda 2A | Certificazione di<br>competenza | 2021RS2A2053549_2153 | Area territoriale 1:<br>Cagliari     | 01/12/2021 10:00 |
| 205 | Percorsi formativi<br>2021 Garanzia Giovani<br>- Scheda 2A | Certificazione di<br>competenza | 2021RS2A2053549_2154 | Area territoriale 1:<br>Cagliari     | 01/12/2021 10:00 |
| 206 | Percorsi formativi<br>2021 Garanzia Giovani<br>- Scheda 2A | Certificazione di<br>competenza | 2021RS2A2053549_2155 | Area territoriale 1:<br>SUD SARDEGNA | 01/12/2021 10:00 |
|     |                                                            |                                 | REPORT               |                                      |                  |
|     |                                                            |                                 |                      |                                      |                  |

jaranzia in Sardegna

Assessorato del Lavoro Assessorato del lavoro, formazione professionale, cooperazione e sicurezza sociale

giovani

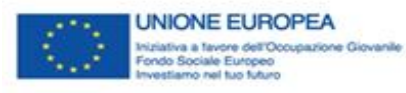

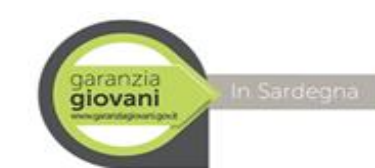

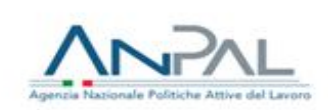

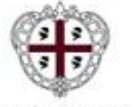

Il pulsante "REPORT" posto a piè pagina consente di generare un file excel contenente i risultati di ricerca. La selezione del record d'interesse consente di visualizzare il dettaglio del percorso, così come visualizzato dalla figura sotto

| Data estrazione: 20/10/2021    |               |             |       |                    |             |                              |                 |        |            |          |                |                                     |   |
|--------------------------------|---------------|-------------|-------|--------------------|-------------|------------------------------|-----------------|--------|------------|----------|----------------|-------------------------------------|---|
| +                              |               |             |       |                    |             |                              |                 |        |            |          |                |                                     |   |
| Filtri di ricerca:             |               |             |       |                    |             |                              |                 |        |            |          |                |                                     |   |
| Avvis Percorsi formativi 2021  |               | ni - Scheda | 2A    |                    |             |                              |                 |        |            |          |                |                                     |   |
| 7                              |               |             |       |                    |             |                              |                 |        |            |          |                |                                     |   |
| 1                              |               |             |       |                    |             |                              |                 |        |            |          |                |                                     |   |
|                                |               |             |       | Dati dell'avviso   |             |                              |                 |        |            |          |                |                                     |   |
| 0                              | Requisiti     | destinatar  | io    |                    | Recapiti e  | nte                          |                 |        |            |          |                | Ot                                  | 1 |
| 1 N° 🔻 Avviso di riferimento 📑 | Tipologia     | ▼ Fascia ▼  | Re 🔻  | Denominazione ente | Indirizzo   | <ul> <li>Recapiti</li> </ul> | ▼ Indirizzo € ▼ | Indi 🔻 | Identifi 🔻 | Operaz 🔻 | Tipologia off  | Titolo                              |   |
| 2 1 Percorsi formativi 202     | L NEET        | 18-29       | SI    |                    | CAGLIARI (C | A)                           | PEC: mail@      |        | 2021SS2A   | 20215524 | Certificazione | Tutor della formazione a distanza   |   |
| 3 2 Percorsi formativi 202     | L NEET        | 18-29       | SI    |                    | CAGLIARI (C | A)                           | PEC: mail@      |        | 2021SS2A   | 20215524 | Certificazione | Addetto alla reception - Addetto    |   |
| 4 3 Percorsi formativi 202     | L NEET        | 18-29       | SI    |                    | CAGLIARI (C | A)                           | PEC: mail@      |        | 2021SS2A   | 20215524 | Certificazione | Visagista -Truccatore estetico e d  |   |
| 5 4 Percorsi formativi 202     | L Disoccupati | 18-34       | SI    |                    | CAGLIARI (C | A)                           | PEC:            |        | 2021SS2A   | 2021552/ | Certificazione | Addetto alle attività di cucina - A |   |
| 6 5 Percorsi formativi 202     | L Disoccupati | 18-34       | SI    |                    | CAGLIARI (C | А)                           | PEC             |        | 2021SS2A   | 20215524 | Certificazione | Addetto alle attività di cucina - A |   |
| 7 6 Percorsi formativi 202     | L Disoccupati | 18-34       | SI    |                    | CAGLIARI (C | Α)                           | . PEC           |        | 2021SS2A   | 20215524 | Certificazione | Tecnico di installazione e manute   |   |
| 8 7 Percorsi formativi 202     | L Disoccupati | 18-34       | SI    |                    | CAGLIARI (C | A)                           | PEC             |        | 2021SS2A   | 20215524 | Certificazione | Tecnico di installazione e manute   |   |
| 9 8 Percorsi formativi 202     | L NEET        | 18-29       | SI    |                    | SASSARI (SS | - 0                          | . PEC           |        | 2021SS2A   | 20215524 | Certificazione | Operatore alla commercializzazio    |   |
| 0 9 Percorsi formativi 202     | L NEET        | 18-29       | SI    |                    | SASSARI (SS | - 0                          | PEC             |        | 2021SS2A   | 20215524 | Certificazione | Operatore alla commercializzazio    |   |
| 1 10 Percorsi formativi 202    | L NEET        | 18-29       | SI    |                    | CAGLIARI (C | A)                           | PEC             |        | 2021SS2A   | 20215524 | Certificazione | Operatore per la lavorazione dell   |   |
| 2 11 Percorsi formativi 202    | L NEET        | 18-29       | SI    |                    | CAGLIARI (C | ,<br>A)                      | PEC             |        | 2021SS2A   | 20215524 | Certificazione | Operatore alla commercializzazio    |   |
| 3 12 Percorsi formativi 202    | L NEET        | 18-29       | SI    |                    | CAGLIARI (C | A)                           | . PEC           |        | 2021SS2A   | 2021552/ | Certificazione | Addetto ai servizi di sala - Addett |   |
| 4 13 Percorsi formativi 202    | L NEET        | 16-25       | SI    |                    | CAGLIARI (C | A)                           | PEC             |        | 2021SS2A   | 20215524 | Certificazione | Addetto agli interventi agronomi    |   |
| 5 14 Percorsi formativi 202    | l Disoccupati | 18-34       | SI    |                    | CAGLIARI (C | A)                           | PEC             |        | 2021SS2A   | 20215524 | Certificazione | Tecnico del digital marketing turi  |   |
| 6 15 Percorsi formativi 202    | Disoccupati   | 18-34       | SL    |                    | CAGLIARI (C | Δ)                           | PEC:            | 1      | 20215524   | 20215524 | Certificazione | Tecnico per la gestione degli ade   |   |
|                                |               |             | 1 - 2 |                    |             | 4                            |                 |        |            |          |                |                                     | 1 |

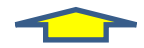

nella figura sono stati eliminati alcuni riferimenti ma si precisa che sono visualizzabili nel file in excel generato dal sistema tramite la selezione del sopracitato pulsante REPORT

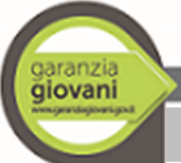

in Sardegna

Assessorato del Lavoro Assessorato del lavoro, formazione professionale, cooperazione e sicurezza sociale

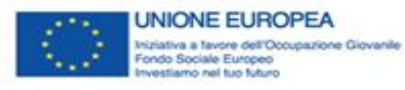

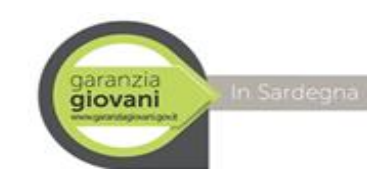

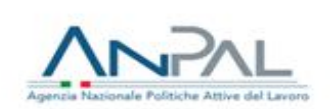

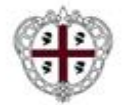

#### NEL FILE EXCEL GENERATO DAL SISTEMA PUOI CONSULTARE I POSTI ANCORA DISPONIBILI VERIFICANDO SE NELLA COLONNA <u>Stato dell'Offerta</u> risulta <u>"Selezione in corso"</u>, E SE RISULTA LA NUOVA SCADENZA al **28.02.2022**

|       |                        | e 1 e .     |               |       |               |             |             |               |                  | 1. 10 A.       | o 1                |                         | -                        | a 15   |
|-------|------------------------|-------------|---------------|-------|---------------|-------------|-------------|---------------|------------------|----------------|--------------------|-------------------------|--------------------------|--------|
| 11 N' | Avviso di riferimen Ti | ipologia    | Fascia di eta | Resid | Denominazione | Indirizzo   | Recapiti    | Indirizzo ema | i Indirizzo inti | Identificative | Operazione         | Tipologia offerta       | Titolo                   | Ambiti |
| 12    | 1 Percorsi formativ N  | VEET        | 18-29         | SI    |               |             |             |               |                  | 2021SS2A20     | 20215S2A2052932_1  | Certificazione di con   | r Tutor della formazio   |        |
| 13    | 2 Percorsi formativ N  | VEET        | 18-29         | SI    |               |             |             |               |                  | 2021SS2A20     | 20215S2A2052932_2  | ) Certificazione di con | Addetto alla recepti     | (      |
| 14    | 3 Percorsi formativ N  | NEET        | 18-29         | SI    |               |             |             |               |                  | 2021SS2A20     | 20215S2A2052932_2  | ) Certificazione di con | Visagista -Truccatore    | ••••   |
| 15    | 4 Percorsi formativ D  | Disoccupati | 18-34         | SI    |               |             |             |               |                  | 2021SS2A20     | 20215S2A2052946_1  | 3 Certificazione di con | r Addetto alle attività  |        |
| 16    | 5 Percorsi formativ D  | Disoccupati | 18-34         | SI    |               |             |             |               |                  | 2021SS2A20     | 20215S2A2052946_1  | 3 Certificazione di con | r Addetto alle attività  |        |
| 17    | 6 Percorsi formativ D  | Disoccupati | 18-34         | SI    |               |             |             |               |                  | 2021SS2A20     | 2021SS2A2052946_1  | 3 Certificazione di con | r Tecnico di installazio | J      |
| 8     | 7 Percorsi formativ D  | Disoccupati | 18-34         | SI    |               |             |             |               |                  | 2021SS2A20     | 2021SS2A2052946_1  | 3 Certificazione di con | r Tecnico di installazio | )      |
| .9    | 8 Percorsi formativ N  | VEET        | 18-29         | SI    |               |             |             |               |                  | 2021SS2A20     | 2021SS2A2052958_1  | 3 Certificazione di con | r Operatore alla comr    | r      |
| 0     | 9 Percorsi formativ N  | NEET        | 18-29         | SI    |               |             |             |               |                  | 2021SS2A20     | 20215S2A2052958_2  | L Certificazione di con | r Operatore alla comr    |        |
| 1     | 10 Percorsi formativ N | NEET        | 18-29         | SI    |               |             |             |               |                  | 2021SS2A20     | 20215S2A2053352_1  | Ocertificazione di con  | r Operatore per la lav   | (····  |
| 2     | 11 Percorsi formativ N | NEET        | 18-29         | SI    |               |             |             |               |                  | 2021SS2A20     | 20215S2A2053352_19 | Ocertificazione di con  | Operatore alla comr      | r      |
| 3     | 12 Percorsi formativ N | VEET        | 18-29         | SI    |               |             |             |               |                  | 2021SS2A20     | 20215S2A2053352_2  | ) Certificazione di con | r Addetto ai servizi di  |        |
| 4     | 13 Percorsi formativ N | VEET        | 16-25         | SI    |               |             |             |               |                  | 2021552A20     | 20215S2A2053352_2  | ) Certificazione di con | r Addetto agli interve   | ····   |
| 5     | 14 Percorsi formativ D | Disoccupati | 18-34         | SI    |               |             |             |               |                  | 2021SS2A20     | 20215S2A2053356_1  | Ocertificazione di con  | r Tecnico del digital n  |        |
| 6     | 15 Percorsi formativ D | Disoccupati | 18-34         | SI    |               |             |             |               |                  | 2021SS2A20     | 20215S2A2053356 19 | Ocertificazione di con  | r Tecnico per la gestic  |        |
| 7     | 16 Percorsi formativ N | NEET        | 16-25         | SI    |               |             |             |               |                  | 2021SS2A20     | 20215S2A2052944 1  | Certificazione di con   | Addetto alle attività    |        |
| 8     | 17 Percorsi formativ N | VEET        | 16-25         | SI    |               |             |             |               |                  | 2021SS2A20     | 2021SS2A2052944 18 | 3 Certificazione di con | Addetto alle attività    |        |
| 9     | 18 Percorsi formativ N | NEET        | 18-29         | SI    |               |             |             |               |                  | 2021SS2A20     | 20215S2A2052944 18 | Certificazione di con   | r Tecnico di installazio | j      |
| 0     | 19 Percorsi formativ N | VEET        | 18-29         | SI    |               |             |             |               |                  | 2021SS2A20     | 20215S2A2052944 18 | Certificazione di con   | r Tecnico di installazio | j      |
| 1     | 20 Percorsi formativ N | VEET        | 18-29         | SI    |               |             |             |               |                  | 2021SS2A20     | 20215S2A2052947 18 | Certificazione di con   | Operatore alle vend      |        |
| 2     | 21 Percorsi formativ N | VEET        | 18-29         | SI    |               |             |             |               |                  | 2021552A20     | 20215S2A2053364 1  | Certificazione di con   | Barista/Barman - Bar     | ·      |
| 3     | 22 Percorsi formativ N | VEET        | 18-29         | SI    |               |             |             |               |                  | 2021SS2A20     | 20215S2A2053364 1  | Certificazione di con   | Operatore dei servia     |        |
| 4     | 23 Percorsi formativ   | VEET        | 18-29         | SI    |               | CAGLIARI    | CA) - 09134 | PEC: info@:   |                  | 2021552A20     | 20215S2A2053364_2  | Certificazione di con   | Tecnico della valoriz    | ····   |
|       | Penort 91              |             | 10 25         |       |               | erices in ( |             |               |                  | RA .           |                    |                         |                          | -<br>  |

| x. Iscri | Numero isc | Posti disponi | Stato dell'offerta | Scadenza Partecipazion | Scadenza Partecipa: | Mese d |
|----------|------------|---------------|--------------------|------------------------|---------------------|--------|
| 12       | 4          | 8             | Selezione in corso | 01/12/2021             | 10                  |        |
| 12       |            | 12            | Selezione in corso | 01/12/2021             | 10                  |        |
| 12       | 12         | 0             | Selezione Scaduta  | 01/12/2021             | 10                  |        |
| 12       |            | 12            | Selezione in corso | 01/12/2021             | 10                  |        |
| 12       | 9          | 3             | Selezione in corso | 01/12/2021             | 10                  |        |
| 12       |            | 12            | Selezione in corso | 01/12/2021             | 10                  |        |
| 12       | 6          | 6             | Selezione in corso | 01/12/2021             | 10                  |        |
| 12       | 12         | 0             | Selezione Scaduta  | 01/12/2021             | 10                  |        |
| 12       | 11         | 1             | Selezione in corso | 01/12/2021             | 10                  |        |
| 12       | 8          | 4             | Selezione in corso | 01/12/2021             | 10                  |        |
| 12       | 1          | 11            | Selezione in corso | 01/12/2021             | 10                  |        |
| 12       | 0          | 12            | Selezione in corso | 01/12/2021             | 10                  |        |
| 12       |            | 12            | Selezione in corso | 01/12/2021             | 10                  |        |
| 12       | 12         | 0             | Selezione Scaduta  | 01/12/2021             | 10                  |        |
| 12       | 12         | 0             | Selezione Scaduta  | 01/12/2021             | 10                  |        |
| 12       | 2          | 10            | Selezione in corso | 01/12/2021             | 10                  |        |
| 12       |            | 12            | Selezione in corso | 01/12/2021             | 10                  |        |
| 12       | 2          | 10            | Selezione in corso | 01/12/2021             | 10                  |        |
| 12       |            | 12            | Selezione in corso | 01/12/2021             | 10                  |        |
| 12       | 12         | 0             | Selezione Scaduta  | 01/12/2021             | 10                  |        |
| 12       | 12         | 0             | Selezione Scaduta  | 01/12/2021             | 10                  |        |
| 12       |            | 12            | Selezione in corso | 01/12/2021             | 10                  |        |
| 12       | 5          | 7             | Selezione in corso | 01/12/2021             | 10                  |        |

nella figura sono stati eliminati alcuni riferimenti ma si precisa che sono visualizzabili nel file in excel generato dal sistema tramite la selezione del sopracitato pulsante **REPORT** 

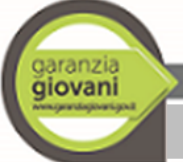

in Sardegna

Assessorato del Lavoro Assessorato del lavoro, formazione professionale, cooperazione e sicurezza sociale

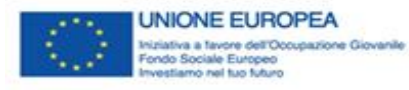

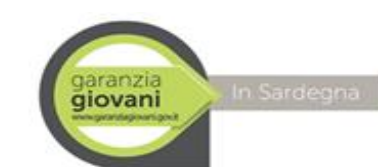

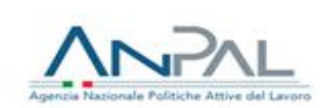

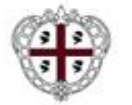

Se non ti interessa scaricare il file completo (descritto alla precedente pagina) ma vuoi prendere visione delle informazioni di dettaglio sui singoli corsi direttamente dalla pagina on line (figura sotto)

|    |                                                         | ١              | Fotale | e Percorsi: 206                                            |                                 |                      |                                      |                  |
|----|---------------------------------------------------------|----------------|--------|------------------------------------------------------------|---------------------------------|----------------------|--------------------------------------|------------------|
|    |                                                         |                | N٥     | Avviso di riferimento                                      | Tipologia offerta               | Operazione           | Area territoriale                    | Validità         |
|    | CLICCA SULLA                                            |                | 1      | Percorsi formativi<br>2021 Garanzia Giovani<br>- Scheda 2A | Certificazione di<br>competenza | 2021SS2A2052932_1998 | Area territoriale 1:<br>Cagliari     | 01/12/2021 10:00 |
|    | RIGA COME                                               | ,              | 2      | Percorsi formativi<br>2021 Garanzia Giovani<br>- Scheda 2A | Certificazione di<br>competenza | 2021SS2A2052932_2003 | Area territoriale 1:<br>SUD SARDEGNA | 01/12/2021 10:00 |
|    | SOTTOSTANTE                                             |                | 3      | Percorsi formativi<br>2021 Garanzia Giovani<br>- Scheda 2A | Certificazione di<br>competenza | 2021SS2A2052932_2015 | Area territoriale 1:<br>SUD SARDEGNA | 01/12/2021 10:00 |
|    |                                                         |                | 4      | Percorsi formativi<br>2021 Garanzia Giovani<br>- Scheda 2A | Certificazione di<br>competenza | 2021SS2A2052946_1867 | Area territoriale 1:<br>Oristano     | 01/12/2021 10:00 |
|    |                                                         |                | 5      | Percorsi formativi<br>2021 Garanzia Giovani<br>- Scheda 2A | Certificazione di<br>competenza | 2021SS2A2052946_1868 | Area territoriale 1:<br>Sassari      | 01/12/2021 10:00 |
|    |                                                         |                | 6      | Percorsi formativi<br>2021 Garanzia Giovani<br>- Scheda 2A | Certificazione di<br>competenza | 2021SS2A2052946_1869 | Area territoriale 1:<br>Sassari      | 01/12/2021 10:00 |
| 14 | Percorsi formativi<br>2021 Garanzia Giovani             | Certificazione | 7      | Percorsi formativi<br>2021 Garanzia Giovani<br>- Scheda 2A | Certificazione di<br>competenza | 2021SS2A2052946_1870 | Area territoriale 1:<br>Oristano     | 01/12/2021 10:00 |
|    | Clicca per accedere al dettaglio.<br>Percorsi formativi | Certificazione | 8      | Percorsi formativi<br>2021 Garanzia Giovani<br>- Scheda 2A | Certificazione di<br>competenza | 2021SS2A2052958_1878 | Area territoriale 1:<br>Sassari      | 01/12/2021 10:00 |
| 2  | 2021 Garanzia Giovani<br>- Scheda 2A                    | competenza     | 9      | Percorsi formativi<br>2021 Garanzia Giovani<br>- Scheda 2A | Certificazione di<br>competenza | 2021SS2A2052958_2137 | Area territoriale 1:<br>Oristano     | 01/12/2021 10:00 |
| 3  | Percorsi formativi<br>2021 Garanzia Giovani             | Certificazione | 10     | Percorsi formativi<br>2021 Garanzia Giovani                | Certificazione di<br>competenza | 2021SS2A2053352_1956 | Area territoriale 1:<br>Cagliari     | 01/12/2021 10:00 |

Cliccando su ogni singola riga come sopra indicato il sistema restituirà la seguente descrizione

garanzia giovani www.ywedagower.god

in Sardegna

Assessorato del Lavoro Assessorato del lavoro, formazione professionale, cooperazione e sicurezza sociale

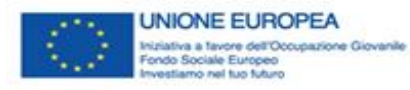

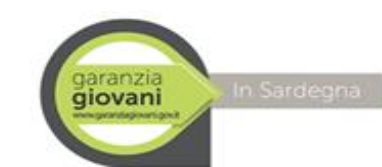

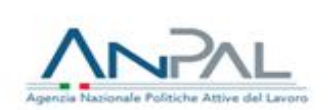

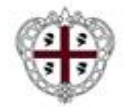

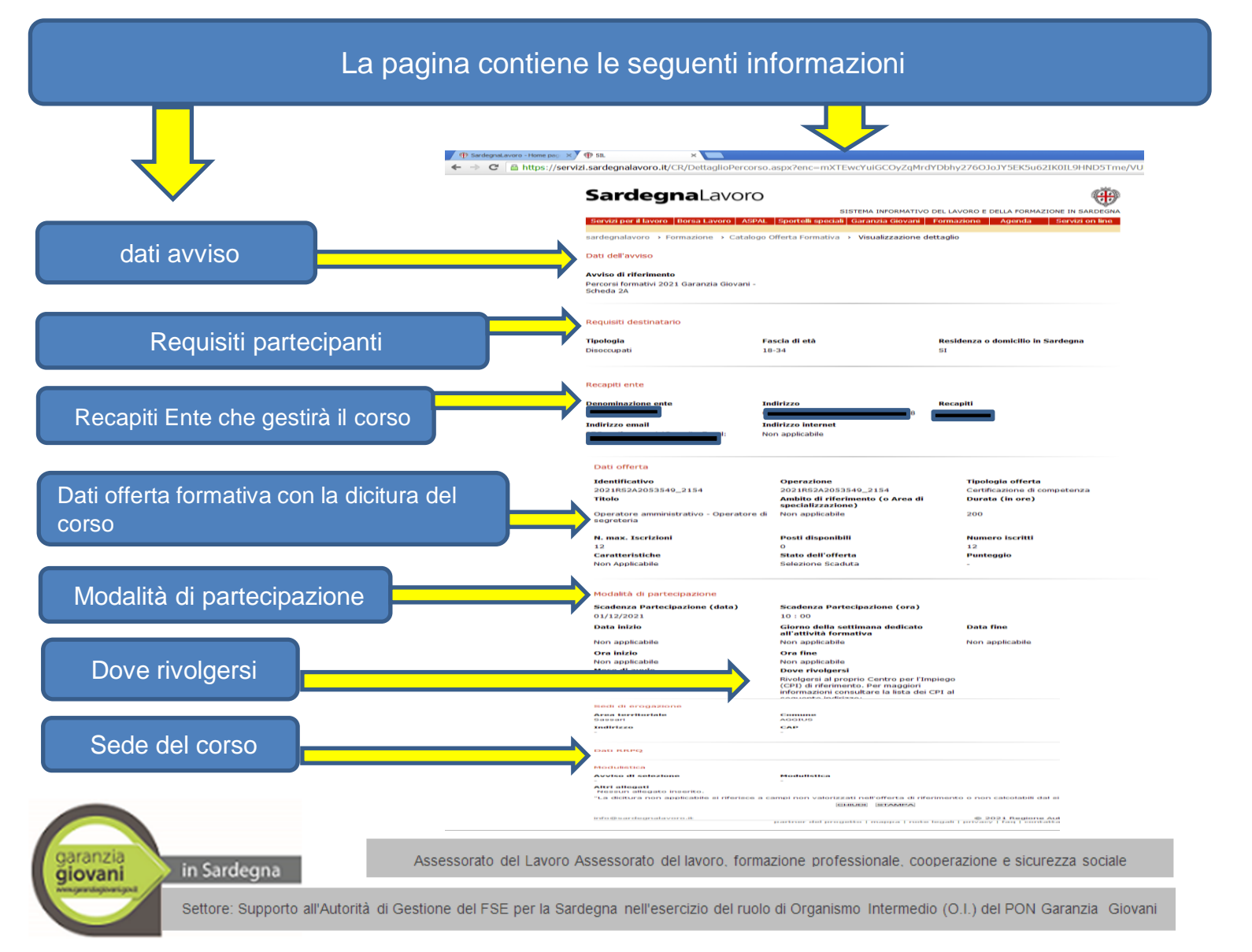

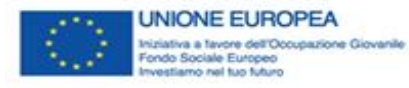

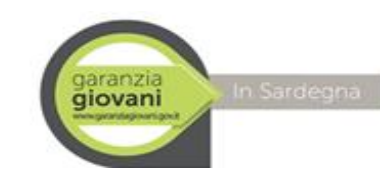

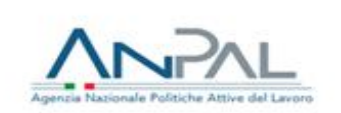

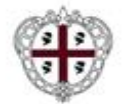

#### Nella pagina sopra descritta si trovano i seguenti pulsanti posizionati a piè pagina "CHIUDI" – "STAMPA"

| Il pulsante " <b>CHIUDI</b> ":<br>consente di chiudere il                                                                                                    | Sedi di erogazione<br>Area territoriale<br>Sassari<br>Indirizzo<br>- | Comune<br>Aggius<br>CAP<br>-                                                        |
|----------------------------------------------------------------------------------------------------|----------------------------------------------------------------------|-------------------------------------------------------------------------------------|
| dettaglio del percorso                                                                                                    | Dati RRPQ                                                            |                                                                                     |
| selezionato e di<br>tornare ai risultati di                                                                                                    | Modulistica<br>Avviso di selezione                                   | Modulistica                                                                         |
| ricerca                                                                                                    | -<br>Altri allegati<br>Nessun allegato inserito.                     | -                                                                                   |
|                                                                                                    | "La dicitura non applicabile si rife                                 | erisce a campi non valorizzati nell'offerta di riferimento o non calcolabili dal si |
|                                                                                                    |                                                                      | CHIUDI STAMPA                                                                       |
|                                                                                                    | info@sardegnalavoro.it                                               | partner del progetto   mapi] privacy   faq   contatta                               |
| Il pulsante "STAMPA":                                                                                                    |                                                                      |                                                                                     |
| consente di generare<br>una stampa in PDF<br>con i dettagli del<br>percorso selezionato<br>cosi come<br>visualizzato a titolo<br>esemplificativo nella<br>figura successiva |                                                                      |                                                                                     |
|                                                                                                    |                                                                      | Notes protect and characteristic sectors                                            |
|                                                                                                    |                                                                      |                                                                                     |

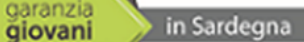

Assessorato del Lavoro Assessorato del lavoro, formazione professionale, cooperazione e sicurezza sociale

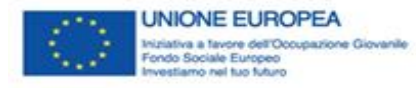

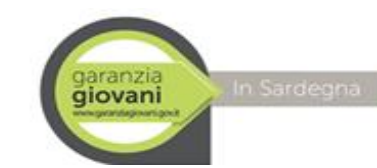

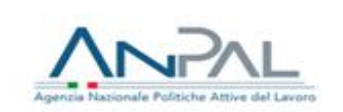

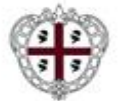

Per una ricerca più specifica, con la ricerca avanzata è possibile filtrare compilando i campi di interesse, come riportato nelle figura sottostante: esempio «Ente», «Sede» etc.

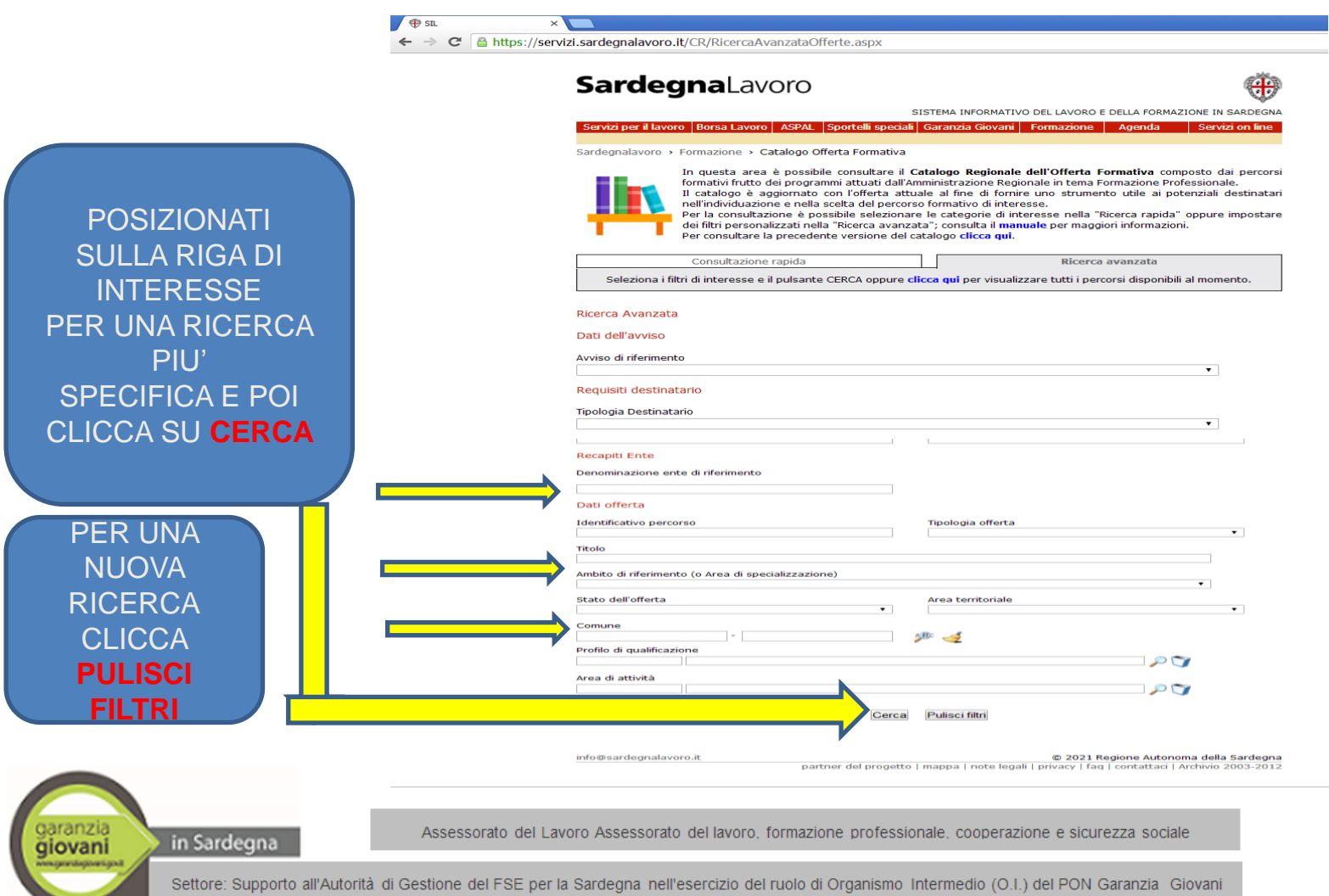

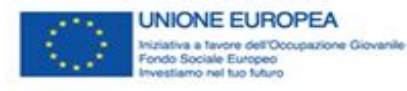

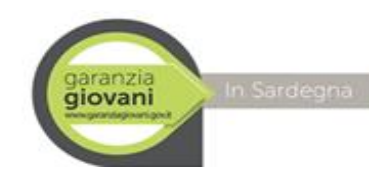

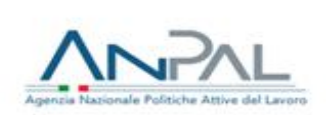

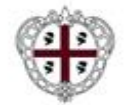

## «CONSULTAZIONE RAPIDA»

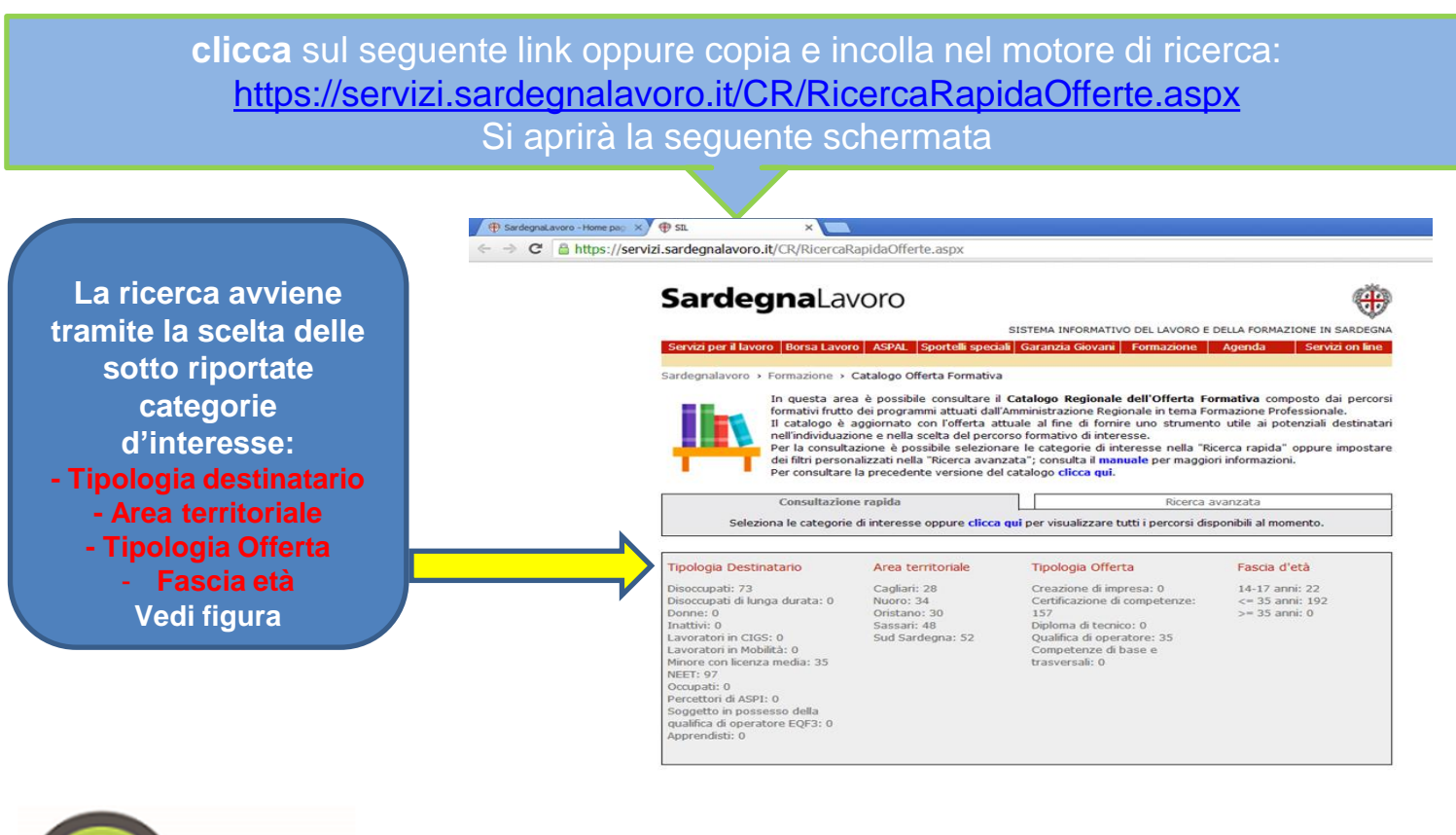

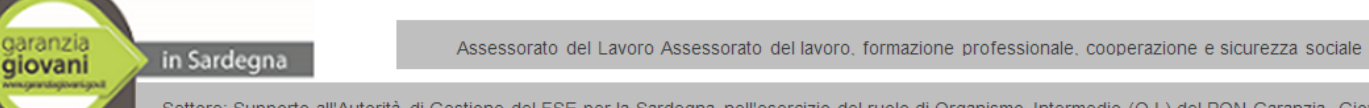

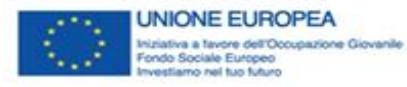

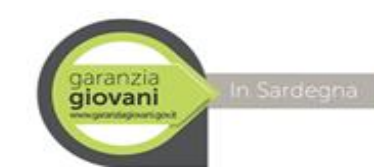

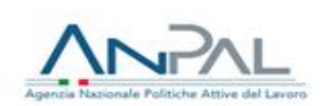

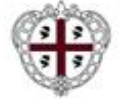

A seguito della tua selezione su una delle «categorie d'interesse» citate nella precedente pagina il sistema visualizza (ad esempio cliccando su «Certificazione delle competenze»)

|              |     |                                                              | $\mathbf{\vee}$                 |                      |                                      |                 |
|--------------|-----|--------------------------------------------------------------|---------------------------------|----------------------|--------------------------------------|-----------------|
|              | 1   | Percorsi formativi<br>2021 Garanzia Giovani<br>- Scheda 2A   | Certificazione di<br>competenza | 2021552A2052932_1998 | Area territoriale 1:<br>Cagliari     | 01/12/2021 10:0 |
|              | 2   | Percorsi formativi<br>2021 Garanzia Giovani<br>- Scheda 2A   | Certificazione di<br>competenza | 2021552A2052932_2003 | Area territoriale 1:<br>SUD SARDEGNA | 01/12/2021 10:0 |
|              | э   | Percorsi formativi<br>2021 Garanzia Giovani<br>- Scheda 2A   | Certificazione di<br>competenza | 2021SS2A2052946_1867 | Area territoriale 1:<br>Oristano     | 01/12/2021 10:0 |
|              | 4   | Percorsi formativi<br>2021 Garanzia Giovani<br>- Scheda 2A   | Certificazione di<br>competenza | 2021552A2052946_1868 | Area territoriale 1:<br>Sassari      | 01/12/2021 10:0 |
|              | 5   | Percorsi formativi<br>2021 Garanzia Giovani<br>- Scheda 2A   | Certificazione di<br>competenza | 2021SS2A2052946_1869 | Area territoriale 1:<br>Sassari      | 01/12/2021 10:0 |
|              | 6   | Percorsi formativi<br>2021 Garanzia Giovani<br>- Scheda 2A   | Certificazione di<br>competenza | 2021SS2A2052946_1870 | Area territoriale 1:<br>Oristano     | 01/12/2021 10:0 |
|              | 7   | Percorsi formativi<br>2021 Garanzia Giovani<br>- Scheda 2A   | Certificazione di<br>competenza | 2021SS2A2052958_2137 | Area territoriale 1:<br>Oristano     | 01/12/2021 10:0 |
|              | 8   | Percorsi formativi<br>2021 Garanzia Giovani<br>- Scheda 2A   | Certificazione di<br>competenza | 2021SS2A2053352_1956 | Area territoriale 1:<br>Cagliari     | 01/12/2021 10:0 |
|              | 9   | Percorsi formativi<br>2021 Garanzia Giovani<br>- Scheda 2A   | Certificazione di<br>competenza | 2021SS2A2053352_1972 | Area territoriale 1:<br>SUD SARDEGNA | 01/12/2021 10:0 |
|              | 10  | 2021 Garanzia Giovani<br>- Scheda 2A                         | Certificazione di<br>competenza | 2021552A2053352_2012 | Area territoriale 1:<br>SUD SARDEGNA | 01/12/2021 10:0 |
|              | 11  | 2021 Garanzia Giovani<br>- Scheda 2A<br>Percorsi formativi   | Certificazione di<br>competenza | 2021SS2A2053352_2022 | Area territoriale 1:<br>Cagliari     | 01/12/2021 10:0 |
| JUL          | 12  | 2021 Garanzia Giovani<br>- Scheda 2A<br>Percorsi formativi   | Certificazione di<br>competenza | 2021SS2A2052944_1860 | Area territoriale 1:<br>Sassari      | 01/12/2021 10:0 |
|              |     | - Scheda 2A<br>Percorsi formativi                            |                                 |                      |                                      |                 |
| PULSANIE     | 153 | 3 2021 Garanzia Giovani<br>- Scheda 2A                       | competenza                      | 2021RS2A2053548_2147 | SUD SARDEGNA                         | 01/12/2021 10:0 |
| REPORT       | 154 | Percorsi formativi<br>2021 Garanzia Giovani<br>- Scheda 2A   | Certificazione di<br>competenza | 2021RS2A2053548_2150 | Area territoriale 1:<br>SUD SARDEGNA | 01/12/2021 10:0 |
|              | 155 | Percorsi formativi<br>5 2021 Garanzia Giovani<br>- Scheda 2A | Certificazione di<br>competenza | 2021RS2A2053545_2149 | Area territoriale 1:<br>Sassari      | 01/12/2021 10:0 |
| PUSIZIONATO  | 156 | Percorsi formativi<br>5 2021 Garanzia Giovani<br>- Scheda 2A | Certificazione di<br>competenza | 2021RS2A2053545_2151 | Area territoriale 1:<br>Sassari      | 01/12/2021 10:0 |
| A PIE PAGINA | 157 | Percorsi formativi<br>2021 Garanzia Giovani<br>- Scheda 2A   | Certificazione di<br>competenza | 2021RS2A2053545_2152 | Area territoriale 1:<br>Sassari      | 01/12/2021 10:0 |
|              | 158 | Percorsi formativi<br>3 2021 Garanzia Giovani<br>- Scheda 2A | Certificazione di<br>competenza | 2021RS2A2053544_2138 | Area territoriale 1:<br>Cagliari     | 01/12/2021 10:0 |
|              | 159 | Percorsi formativi<br>2021 Garanzia Giovani<br>- Scheda 2A   | Certificazione di<br>competenza | 2021RS2A2053544_2143 | Area territoriale 1:<br>SUD SARDEGNA | 01/12/2021 10:0 |
|              |     |                                                              |                                 | REPORT               |                                      |                 |
|              |     |                                                              |                                 |                      |                                      |                 |

info@sardegnalavoro.it

© 2021 Regione Autonoma della Sardegna partner del progetto | mappa | note legali | privacy | faq | contattaci | Archivio 2003-2012

Il pulsante "REPORT" posto a piè pagina consente di generare un file excel contenente i risultati di ricerca. La selezione del record d'interesse consente di visualizzare il dettaglio del percorso, così come indicato nelle pagine precedenti per la Ricerca Rapida

garanzia giovani www.www.www.

in Sardegna

Assessorato del Lavoro Assessorato del lavoro, formazione professionale, cooperazione e sicurezza sociale